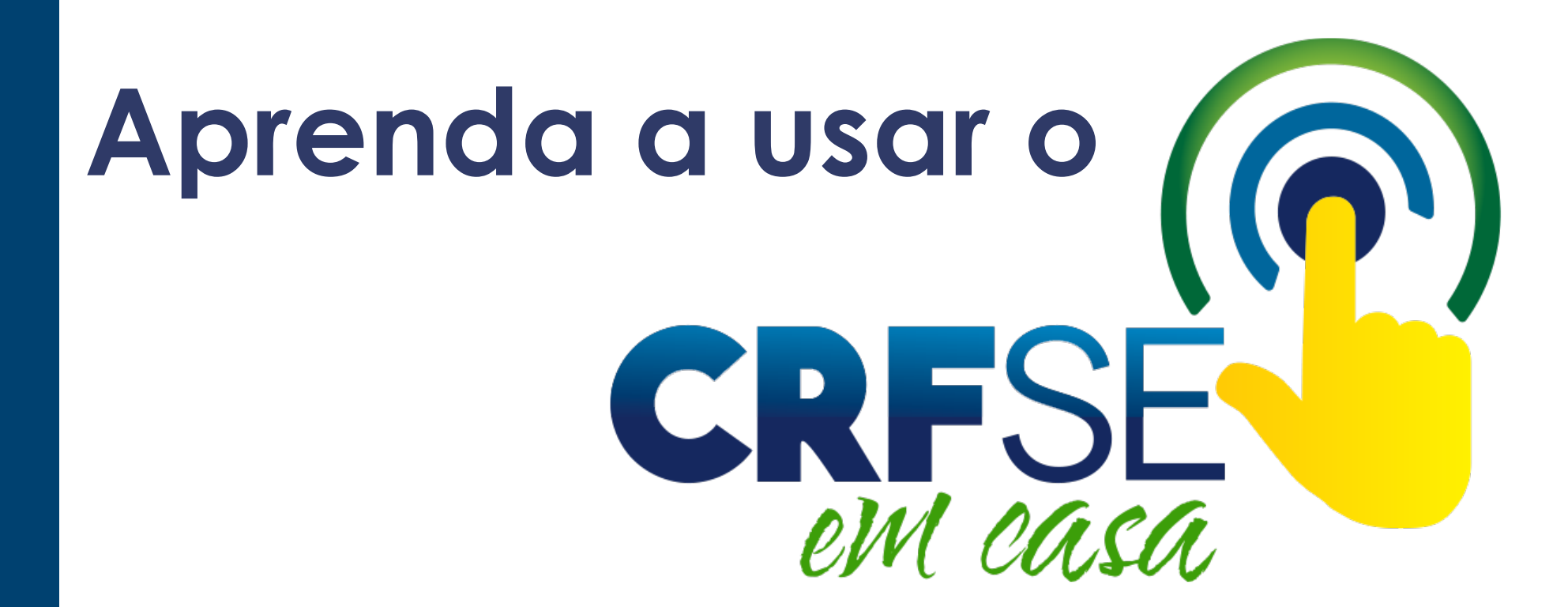

# PASSO A PASSO

### Saiba como acessar o CRF/SE em casa

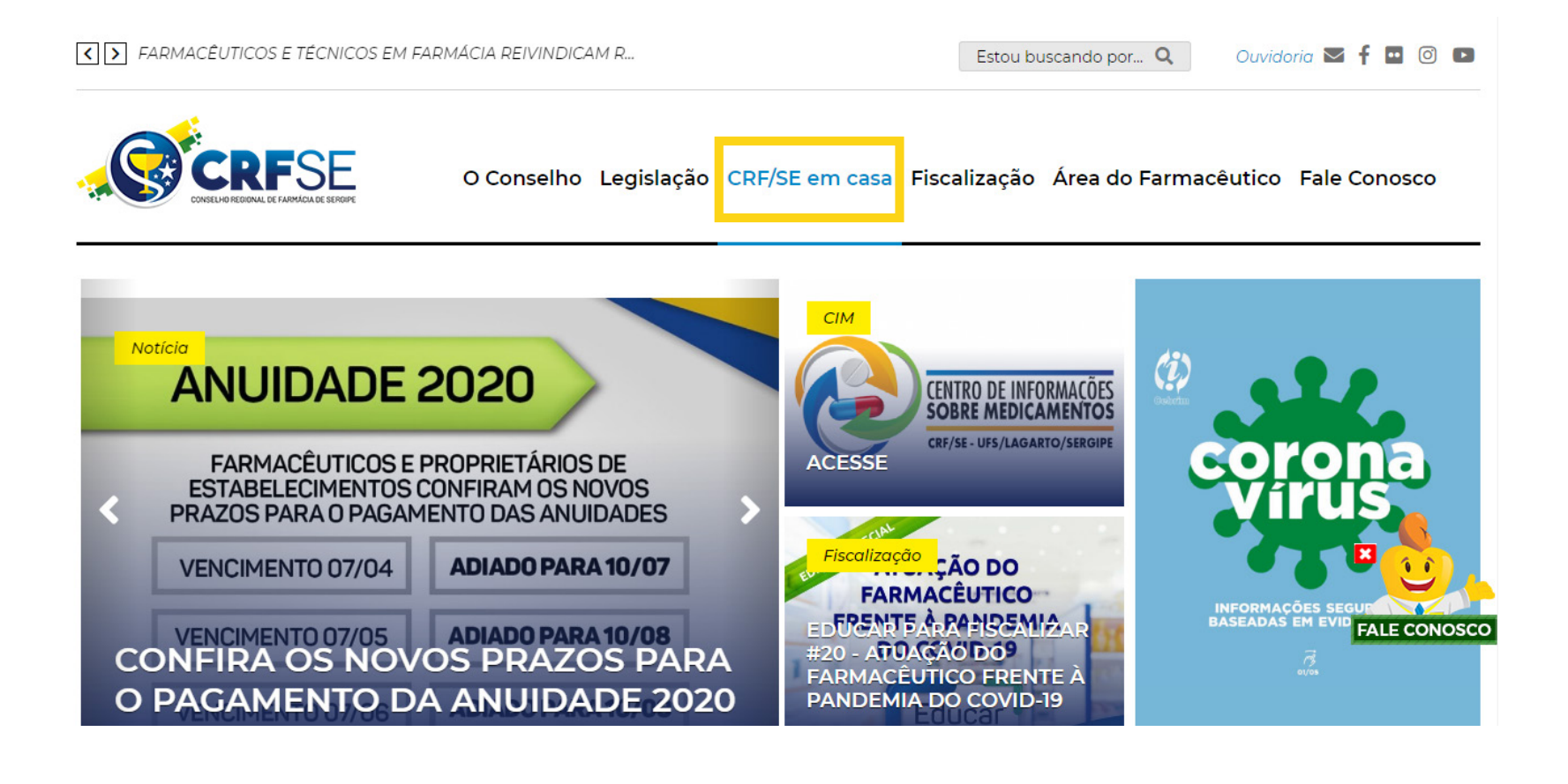

Entre no site do CRF/SE — crfse.org.br
 Clique na terceira opção do menu, em 'CRF/SE em Casa'

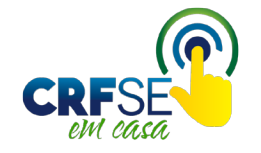

### Saiba como cadastrar senha

|                |                                                      | 1)                                                                                  |                                      |
|----------------|------------------------------------------------------|-------------------------------------------------------------------------------------|--------------------------------------|
| CRF-SE EM CASA | E CONSELHO REGIONAL DE FARMÁCIA DO ESTADO DE SERGIPE |                                                                                     | Clique no link<br>"Cadastrar senha"  |
|                | Þigite o CPF<br>Digite a Senha<br>Entrar             | Painel de Co<br>Cadastrar sen<br>(primeiro passo<br>Recuperar Sen<br>(esqueci minha | ontrole<br>ha<br>))<br>nha<br>senha) |

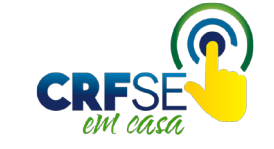

### Saiba como cadastrar senha

|   | Cadastro de Senha                               |                  |                 |                 |           |
|---|-------------------------------------------------|------------------|-----------------|-----------------|-----------|
| 9 | Clique aqui para ler as instruções de preenchin | nento            |                 |                 | 6)        |
| 4 | J<br>Tipo de Cadastro                           | CPF Profissional | Inscrição (CRF) | Data Nascimento |           |
| l | FARMACÊUTICO                                    |                  |                 |                 | Consultar |

- 2) SELECIONE O SEU TIPO DE CADASTRO: Farmacêutico, Não Farmacêutico ou Técnico
- 3) CPF PROFISSIONAL: número
- 4) CRF: número de inscrição no Conselho • •
- 5) Data de Nascimento
- 6) Após informar os dados, clique no botão CONSULTAR
- Digite apenas os números! Desconsidere o número "zero" à esquerda e "/o" quando houver

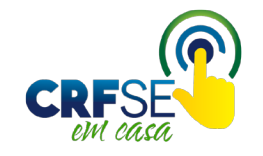

#### SITUAÇÃO 1- USUÁRIO ENCONTRADO

#### Cadastre seus dados

| Cadastro de Senha                                                 |                                       |                                                    |             |
|-------------------------------------------------------------------|---------------------------------------|----------------------------------------------------|-------------|
| Clique aqui para ler as instruções de preenchimento               |                                       |                                                    |             |
|                                                                   | CONFIRME SEUS                         | DADOS DE REGISTRO NO CONSELHO                      |             |
| Tipo de Cadastro CPF Profissional                                 | Inscrição (CRF)                       | Data Nascimento<br>Consu                           | ttar Vottar |
|                                                                   | INF                                   | DRME DADOS DA SENHA                                |             |
| Nome                                                              |                                       |                                                    |             |
| Digite o Email principal de cadastro                              |                                       | Repita o Emali principal de cadastro               |             |
| Digite o Email alternativo de cadastro(Não obrigatorio)           |                                       | Repita o Emall alternativo de cadastro(Não obrigat | orlo)       |
| Digite a sua senha                                                |                                       | Repita a sua senha                                 |             |
| Lembrete de senha: PERGUNTA(Não obrigatoria)                      |                                       | Lembrete de senha: Resposta(Não obrigatoria)       |             |
| TERMOS E CONDIÇÕES DE USO                                         |                                       |                                                    |             |
| TERMOS E CONDIÇÕES DE USO PARA UTILIZAÇÃO DA ÁREA RESTRITA        | DO CRF-PR.                            |                                                    | A           |
| 1. ACEITAÇÃO DOS TERMOS E CONDIÇÕES DE USO                        |                                       |                                                    | •           |
| O uso do CRF EM CASA oferecido pelo CRF-PR está condicionado à ac | eitação e ao cumprimento dos Termos ( | Condições de Uso descritos ab aixo.                | 1.          |
|                                                                   |                                       | SIM, EU ACEITO.                                    |             |
|                                                                   | GRAV                                  | CANCELAR                                           |             |

- Informe seu e-mail e outro endereço alternativo (se possuir);

- Digite uma senha de confiança;

- Leia os termos e condições de uso;

- Clique em SIM, EU ACEITO, e depois, em GRAVAR.

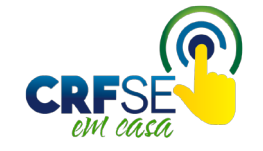

#### Saiba como cadastrar senha

#### SITUAÇÃO 1- USUÁRIO ENCONTRADO

#### Cadastre seus dados

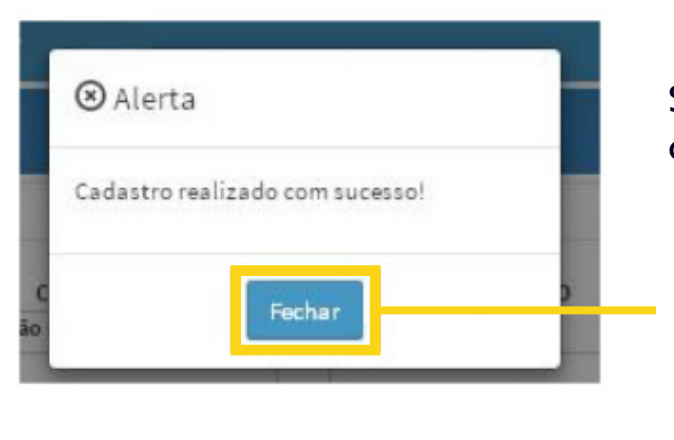

Se todos os dados foram preenchidos de forma correta, seu cadastro foi realizado com sucesso!

Clique em "FECHAR"e você será redirecionado para a página inicial de login

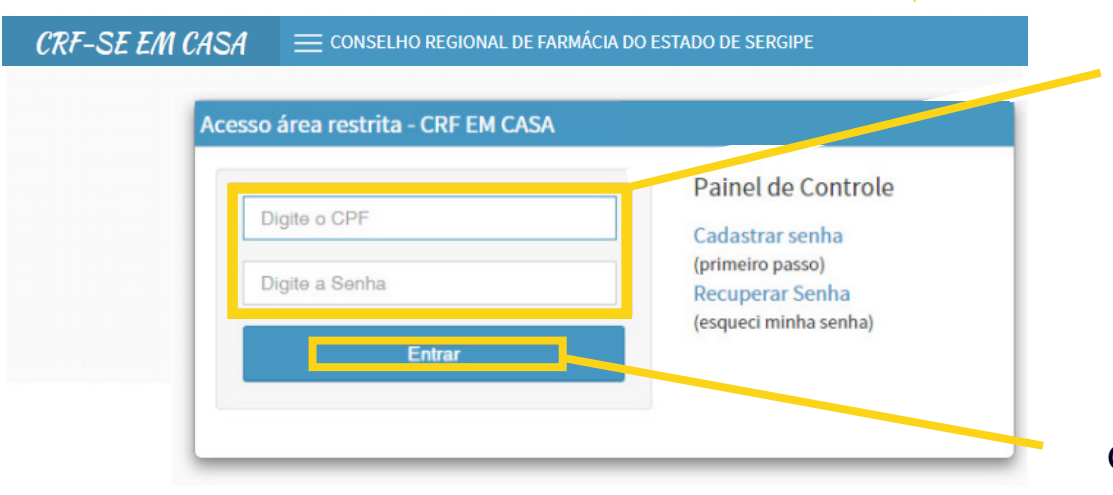

Preencha com o seu CPF e com a senha que acabou de cadastrar!

Clique em "ENTRAR"

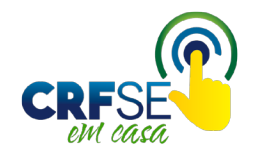

#### A página inicial do CRF/SE em Casa irá se abrir:

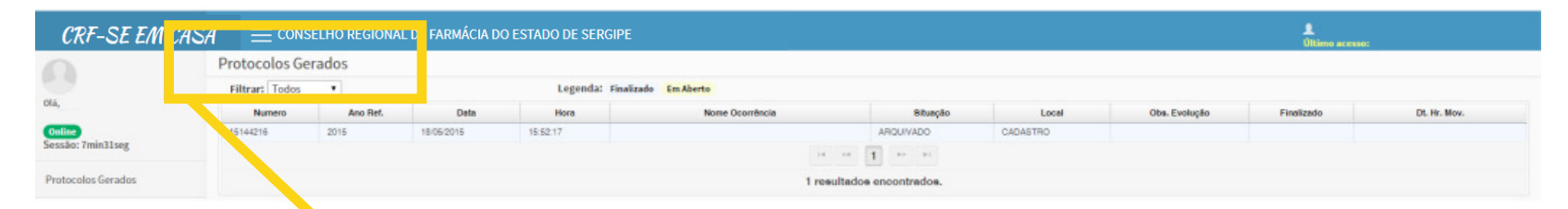

Parte do sistema destinada ao registro de protocolos das movimentações realizadas pelo usuário no CRF/SE em Casa

#### A próxima etapa é realizar o **RECADASTRAMENTO**

|                                        | Protocolos G   | erados    |            |                            |
|----------------------------------------|----------------|-----------|------------|----------------------------|
|                                        | Filtrar: Todos | •         |            |                            |
| Ola,                                   | Numero         | Ano Ref.  | Data       |                            |
| Online<br>Sessão: 7min31seg            | 15144216       | 2015      | 18/05/2015 |                            |
|                                        |                |           |            |                            |
| Protocolos Gerados                     |                |           |            |                            |
| Serviços                               |                |           |            |                            |
| RECADASTRAMENTO (ATUALIZ.              | 1) Cliqu       | e no meni | SERVIÇOS   |                            |
| ENDEREÇO/CONTATOS)                     |                |           |            |                            |
|                                        |                |           |            |                            |
| COMUNICADO DE AUSENCIA<br>PROFISSIONAL | 2) Cliqu       | e em RECA |            | e uma nova janela será abe |

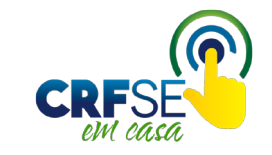

### Saiba como recadastrar dados

|          | DECIONIN DE ENDIN             | LOLL DO FOTID | 0.00.010404 |
|----------|-------------------------------|---------------|-------------|
| CONSELED | RECTORNED FORM                |               |             |
|          | THE METHOD IN THE PROPERTY OF |               |             |

#### RECADASTRAMENTO (ATUALIZ. ENDEREÇO/CONTATOS)

| Clique aqui para ler as instruções de recadastramento         |                                                  |                                           |                  |                                                                                                    |              |
|---------------------------------------------------------------|--------------------------------------------------|-------------------------------------------|------------------|----------------------------------------------------------------------------------------------------|--------------|
|                                                               |                                                  | Enderec                                   | o/ Contato Atual |                                                                                                    |              |
| Nome:<br>RG:<br>Bairro: J<br>F. Residencial:(<br>F. Celular:( | Inseriç<br>Lograd<br>Cidade<br>F. Com<br>Email F | áo: >==================================== | -                | CPF: Complemento: Complemento: Complemento: Complemento: F. Fax: Email Alternativo: Complemento: Complemento: |              |
| Clique aqui para informar o NOVO ENDEREÇO.                    | Logradouro                                       |                                           |                  |                                                                                                    | Complemento  |
| Bairro                                                        | UF                                               | Cidade                                    |                  |                                                                                                    |              |
| Fone Residencial                                              | Fone Comercial                                   |                                           | Fone Fax         |                                                                                                    | Fone Celular |
| Clique agui para informar o(s) NOVO(S) EMAIL(S).              | Email Alternativo                                |                                           |                  |                                                                                                    |              |
| Cancelar Salvar Protocolo                                     |                                                  |                                           |                  |                                                                                                    |              |

Confira os dados que você tem cadastrado no sistema do CRF/SE. Se, por acaso, alguma informação estiver errada, siga os passos abaixo.

| Para alterar o ENDEREÇO, clique na caixa ao lado da frase CLIQUE AQUI<br>PARA INFORMAR O NOVO ENDEREÇO e preencha os dados corretamente            | Clique aqui para informar o NOVO ENDEREÇO.          |
|----------------------------------------------------------------------------------------------------|-----------------------------------------------------|
| Para alterar os TELEFONES, clique na caixa ao lado da frase CLIQUE AQUI<br>PARA INFORMAR O(S) NOVO(S) TELEFONE(S) e preencha os dados corretamente | Clique aqui para informar o(s) NOVO(S) TELEFONE(S). |
| Para alterar os E-MAILS, clique na caixa ao lado da frase CLIQUE AQUI<br>PARA INFORMAR O(S) NOVO(S) EMAILS(S) e preencha os dados corretamente     | Clique aqui para informar o(s) NOVO(S) EMAIL(S).    |

em casa

### Saiba como recadastrar dados

| Fone Residencial                       | Fone Comercial    | Fone Fax                      | Fone Celular |
|----------------------------------------|-------------------|-------------------------------|--------------|
| Clique aquí para informar o(s) NOVO(8) | EMAIL(8).         |                               |              |
| Email Principal                        | Email Alternativo |                               |              |
|                                        |                   |                               |              |
| Cancelar Salvar Protocolo              |                   |                               |              |
|                                        | Depois            | de ter preenchido             | os seus      |
|                                        |                   |                               |              |
|                                        | novos c           | lados corretamen <sup>.</sup> | te,          |
|                                        |                   |                               |              |
|                                        |                   |                               |              |

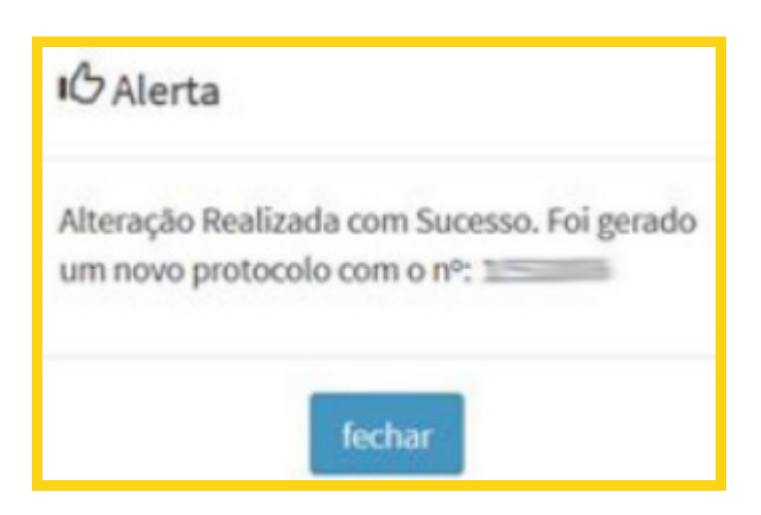

Um protocolo será gerado e as informações serão alteradas

#### ATENÇÃO Um e-mail será enviado com o protocolo gerado e os dados do recadastramento

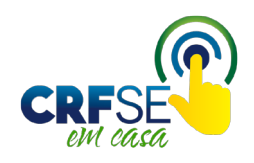

#### Saiba como cadastrar senha

#### SITUAÇÃO 2- USUÁRIO NÃO ENCONTRADO

#### Cadastre seus dados

| Cadastro de Senha               |                       |                 |                 |           |
|---------------------------------|-----------------------|-----------------|-----------------|-----------|
| Clique aqui para ler as instruc | ções de preenchimento |                 |                 |           |
| Tipo de Cadastro                | CPF Profissional      | Inscrição (CRF) | Data Nascimento |           |
| FARMACÊUTICO                    | •                     |                 |                 | Consultar |
|                                 |                       |                 |                 |           |

Preencha seus dados e clique em "CONSULTAR"

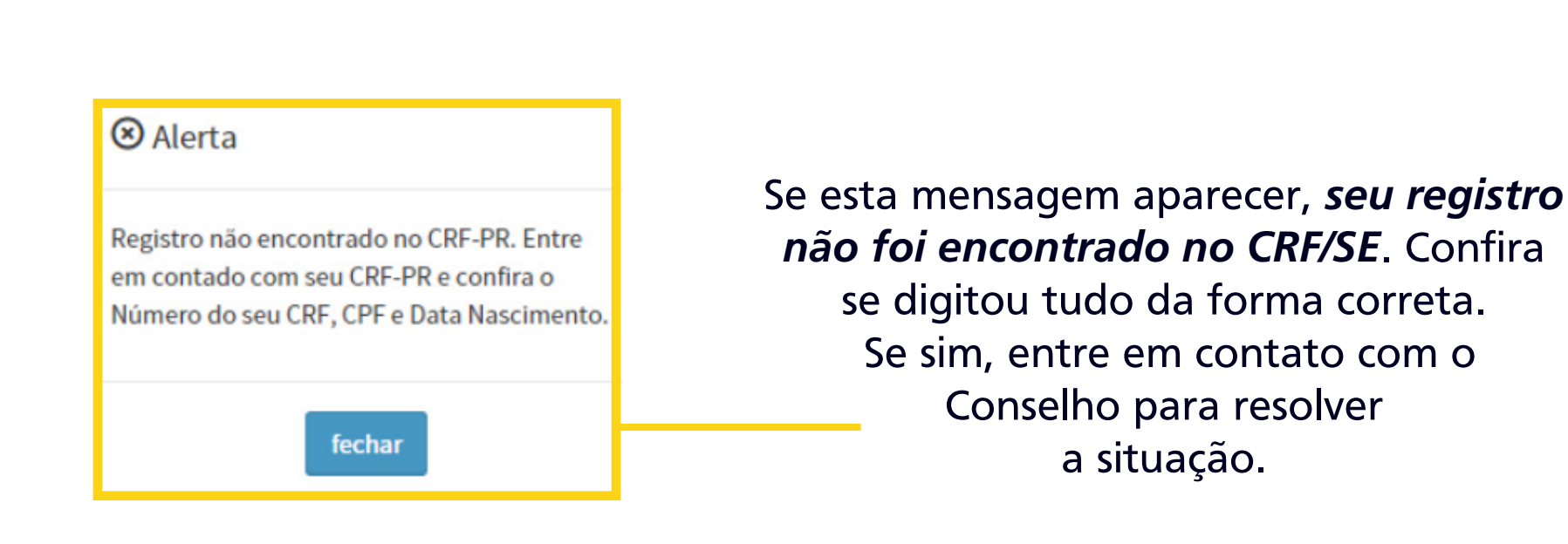

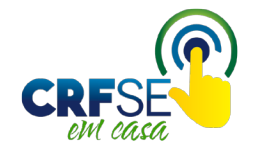

### Saiba como recuperar senha

| Digite o CPF     Cadastrar senha<br>(primeiro passo)       Digite a Senha     Recuperar Senha<br>(esqueci minha senha) | Clique em "RECUPERAR SENHA' |
|----------------------------------------------------------------------------------------------------|-----------------------------|
|----------------------------------------------------------------------------------------------------|-----------------------------|

Uma nova janela vai se abrir. Informe seu CPF e e-mail cadastrado junto ao CRF/SE

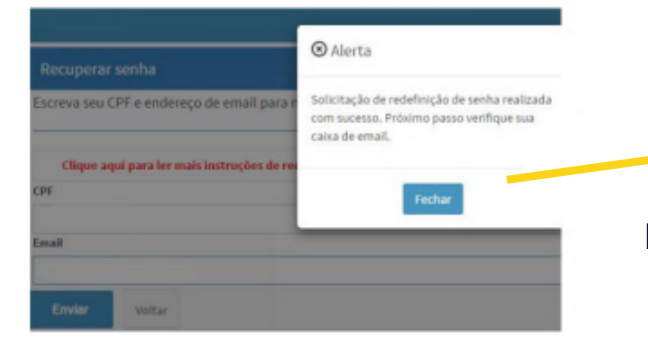

onfirmação de senha

Sua senha foi atualizada com sucesso. Por

favor, use sua nova senha agora.

Solicitação de redefinição da senha foi enviada para o e-mail

Entre na sua caixa de e-mail e abra a mensagem do CRF/SE Clique no link "REDEFINIÇÃO DE SENHA CRF/SE"

> Uma nova janela do CRF/SE em Casa será aberta. Preencha os campos com sua nova senha.

SUGESTÃO: crie uma senha apenas com números! (de 6 a 10 números). Na sequência, clique em "ATUALIZAR"

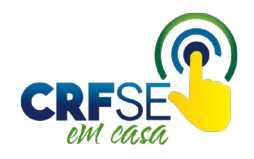

#### Pronto! Sua senha foi redefinida!

### Acesse o CRF/SE em casa

| CRF-SE EM CASA                         | ONSELHO REGIONAL DE FARMÁCIA DO ESTADO DE SERGII | PE                                                                                                    |
|----------------------------------------|--------------------------------------------------|----------------------------------------------------------------------------------------------------|
|                                        | Acesso área restrita - CRF EM CASA               | Ajuda                                                                                                    |
|                                        | Selecione o tipo de acesso                       | <ul> <li>Painel de Controle</li> <li>Cadastrar Senha (primeiro passo)</li> </ul>                                                                                        |
|                                        | Digite o CPF                                     | Recuperar Senha (esqueci minha senha)     Verificação de autenticidade da Certidão de     Regularidade Técnica (Validar Certidão Regularidade                           |
|                                        | Digite a Senha                                   | Técnica)<br>• Consulta Validade de Declaração/Certidão (Validar                                                                                                    |
|                                        | Entrar                                           | <ul> <li>Documentos Impresso(Declaração/Certidão))</li> <li>Consulta Termo de Inspeção/Auto de Infração<br/>(Consulta de Termo de Inspeção/Auto de Infração)</li> </ul> |
| cesso área restrita - CRF El           | M CASA                                           | <ul> <li>Consultas (Consulta de Profissionais e<br/>Estabelecimentos)</li> </ul>                                                                                        |
| Selecione o tipo de acesso             | VE                                               | RSION: 2020.03.30.01.1748_                                                                                                    |
| A) Pessoa Fisica<br>B) Pessoa Juridica |                                                  |                                                                                                    |

1) Na tela inicial do acesso: Selecione se é PESSOA FÍSICA ou JURÍDICA

2) Digite o CPF (apenas os números)

3) Digite a senha cadastrada

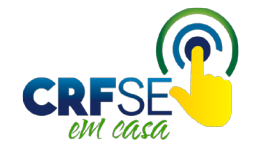

### Página inicial da área restrita do CRF/SE em casa

| CRF-SE EM CASA                                                                                                    | E CONSELHO REGIONAL DE FARMÁCIA DO ESTADO DE SERGIPE                                                                             | Service State Stat |
|----------------------------------------------------------------------------------------------------|----------------------------------------------------------------------------------------------------|----------------------------------------------------------------------------------------------------|
| Olá.                                                                                                    | Atalhos de Menus Mais Usados<br>(Clique no Menu para todas as opções)                                                            |                                                                                                    |
| Insc. Prof.:                                                                                                    | Alterações Cadastro / Secretaria                                                                                                 | Protocolos                                                                                                    |
| Online       Alterar Senha         Sessão: 19min44seg       Image: Sessão: 19min44seg         Protocolos Gerados na WEB       Image: Sessão: 19min44seg         Contidão de Cardidão de Cardidão d |                                                                                                    | Protocolos Protocolos                                                                                                    |
| Protocolos Gerados no CRF                                                                                                    | (Atualiz. Endereço Certidões/ Certidão de Certidão de Técnicas<br>/Contatos) Declarações Regularidade Regularidade Ativas/Perfil | WEB CRF                                                                                                    |
| Serviços                                                                                                    | No No No                                                                                                    |                                                                                                    |
| <b>Q</b> Consulta                                                                                                    | Resp. Alterações Solicitação Baixa<br>Técnicas Resp. RT Resp.<br>Inativas Técnicas Técnicas                                      | Impressão de                                                                                                    |
| IIII Financeiro                                                                                                    |                                                                                                    | Anuidades                                                                                                    |
| ✔ Fiscalização                                                                                                    |                                                                                                    | Ética                                                                                                    |
| 🕑 Pesquisa                                                                                                    | comunicado de                                                                                                    |                                                                                                    |
| ڻ Sair                                                                                                    | Ausencia<br>Inspeções (Afastamento<br>Provisório)                                                                                |                                                                                                    |

No canto esquerdo fica a parte do sistema destinada ao MENU

Ao centro fica a parte do sistema destinada aos "Atalhos de Menus Mais Usados"

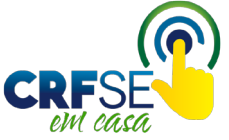

### Saiba como dar baixa na RT

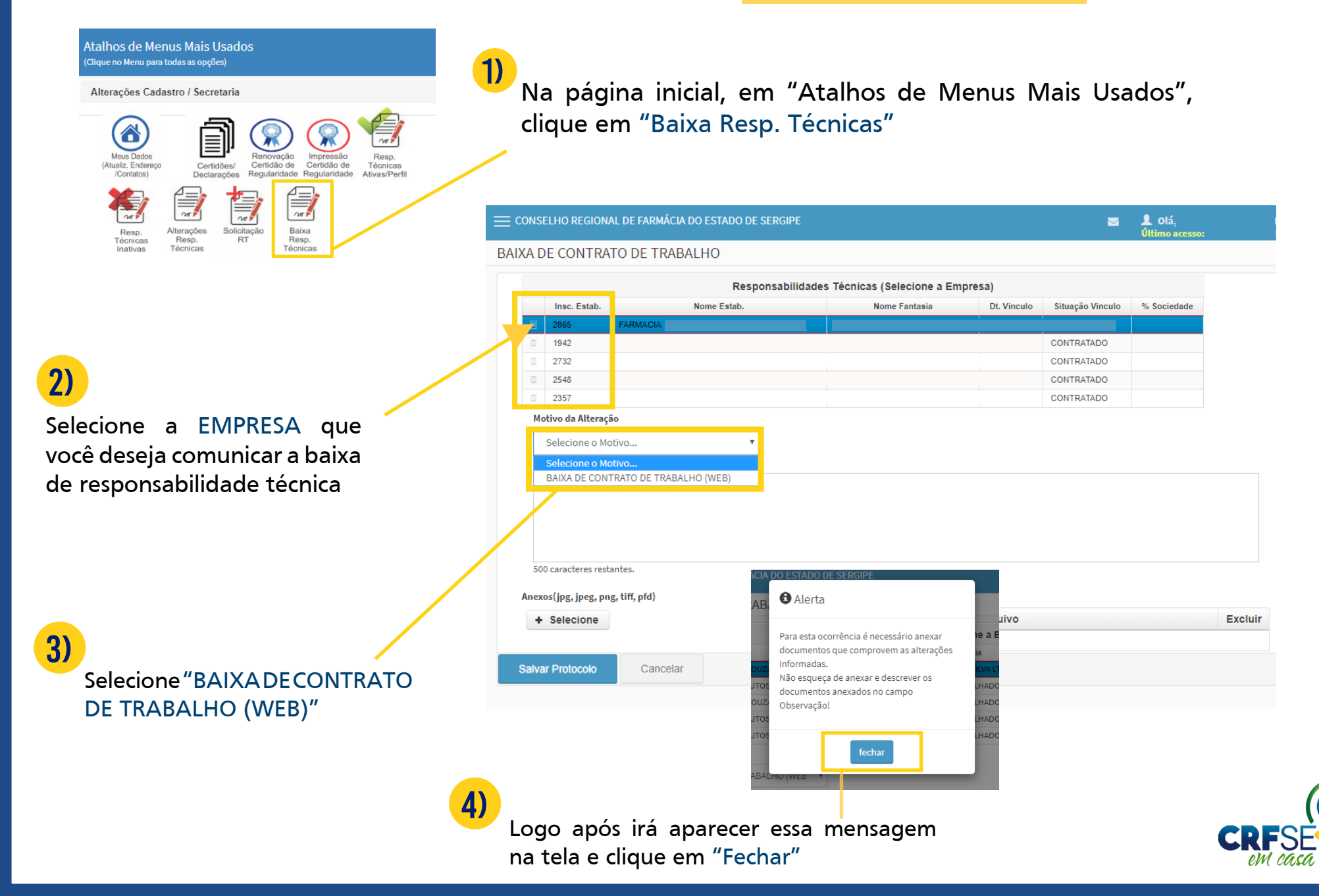

### Saiba como dar baixa na RT

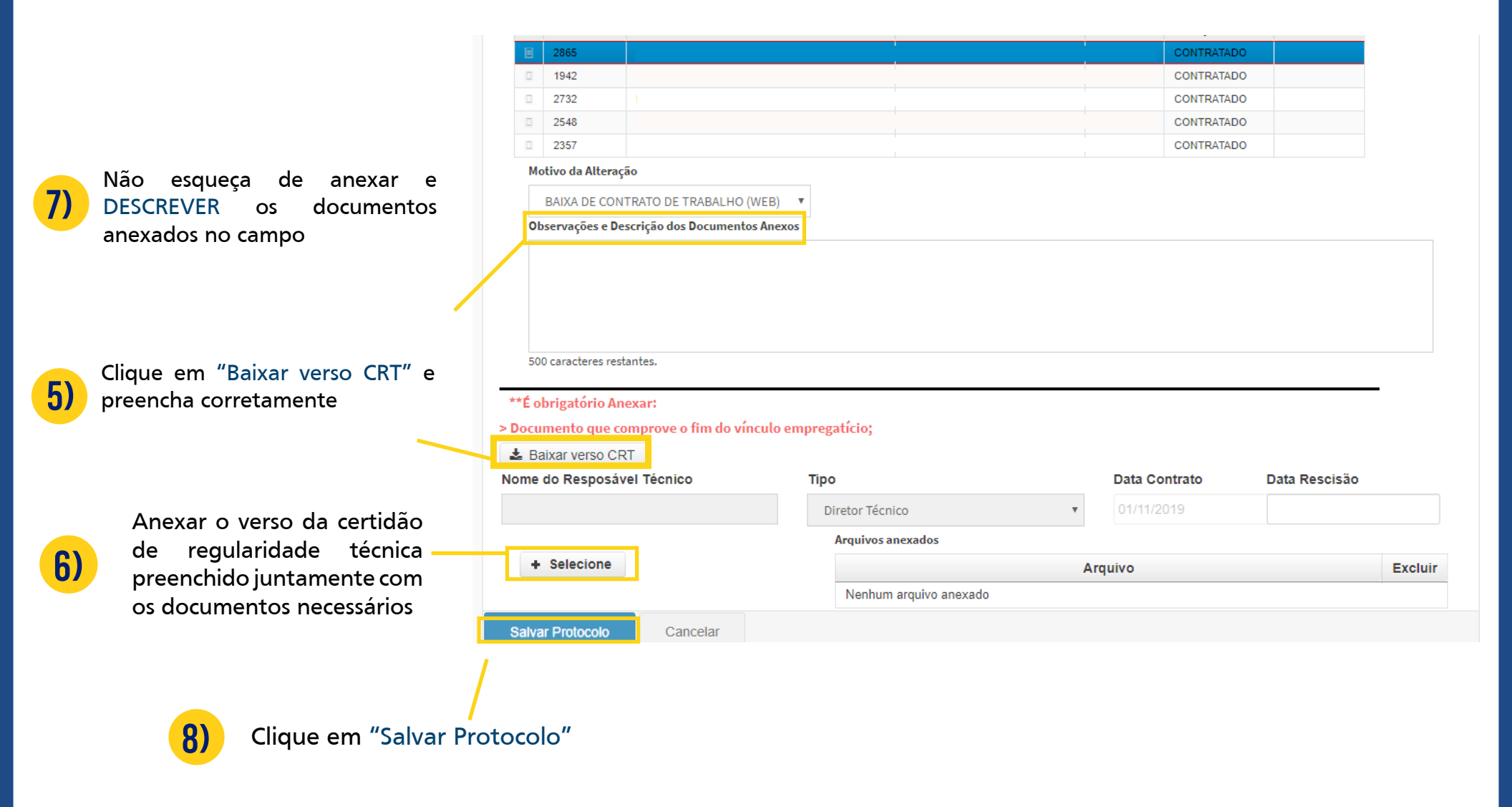

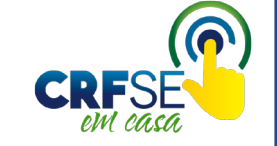

**ATENÇÃO** 

### Saiba como alterar horário de assistência técnica

| Atalhos de Menus Mais Usados<br>(Clique no Menu para todas as opções)<br>Alterações Cadastro / Secretaria<br>(Atualiz: Endereço<br>(Atualiz: Endereço<br>(Atualiz: Endereço<br>(Corridos en Para todas)<br>(Atualiz: Endereço<br>(Corridos en Para todas)<br>(Atualiz: Endereço<br>(Corridos en Para todas)<br>(Atualiz: Endereço | 1)                 | 1)<br>Na página inicial, em "Atalhos de Menus Mais Usados",<br>clique em "Alterações Resp. Técnicas" |                                        |                             |             |                  |               |         |  |
|----------------------------------------------------------------------------------------------------|--------------------|----------------------------------------------------------------------------------------------------|----------------------------------------|-----------------------------|-------------|------------------|---------------|---------|--|
| Resp. Alterações Solicitação Baixa                                                                                                    |                    | E CONSELHO REGIONAL DE FARMÁCIA DO ESTADO DE SERGIPE                                                 |                                        |                             |             |                  | L Olá,        |         |  |
| Técnicas Resp. RT Resp.<br>Inativas Técnicas Técnicas                                                                                                    | ALTE               | RAÇÃO DO                                                                                             | HORÁRIO DE ASSISTÊNCIA TÉCN            | NICA                        |             |                  | otumo acesso: |         |  |
|                                                                                                    |                    | ,                                                                                                    | Responsabil                            |                             |             |                  |               |         |  |
|                                                                                                    |                    | Insc. Estab.                                                                                         | Nome Estab.                            | Nome Fantasia               | Dt. Vinculo | Situação Vinculo | % Sociedade   |         |  |
|                                                                                                    |                    | 2865                                                                                                 | FARMACIA SOUZA & SILVA LTDA            | FARMACIA SOUZA & SILVA LTDA | 01/11/2019  | CONTRATADO       |               |         |  |
| 2)                                                                                                    |                    | 1942                                                                                                 | SILVA PRODUTOS FARMACEUTICOS LTDA - ME | E FARMACIA DO TRABALHADOR   | 07/11/2019  | CONTRATADO       |               |         |  |
| L/                                                                                                    |                    | 2732                                                                                                 | FARMACIA SOUZA & SILVA LTDA            | FARMACIA DO TRABALHADOR     | 07/11/2019  | CONTRATADO       |               |         |  |
|                                                                                                    |                    | 2548                                                                                                 | SILVA PRODUTOS FARMACEUTICOS LTDA - ME | E FARMACIA DO TRABALHADOR   | 07/11/2019  | CONTRATADO       |               |         |  |
| elecione a EMPRESA que                                                                                                    |                    | 2357                                                                                                 | SILVA PRODUTOS FARMACEUTICOS LTDA - ME | E FARMACIA DO TRABALHADOR   | 07/11/2019  | CONTRATADO       |               |         |  |
| ocê deseja alterar o horário                                                                                                    | N                  | Motivo da Alteração                                                                                  |                                        |                             |             |                  |               |         |  |
| le assistência técnica                                                                                                    | Selecione o Motivo |                                                                                                    |                                        |                             |             |                  |               |         |  |
|                                                                                                    | Motivo da A        | Alteração                                                                                            | nexos                                  |                             |             |                  |               |         |  |
|                                                                                                    | ADEQUA             | AÇÃO DE HORÁRI                                                                                       | O PF(WEB) v                            |                             |             |                  |               |         |  |
| 3)                                                                                                    | 5                  | 500 caracteres res                                                                                   | tantes.                                |                             |             |                  |               |         |  |
| Selecione "ADFOUAÇÃO DF                                                                                                    |                    | Arquivos anexados                                                                                    |                                        |                             |             |                  |               |         |  |
|                                                                                                    |                    | + Selecione                                                                                          |                                        | Arquivo                     |             |                  |               | Excluir |  |
| HORARIO PF (WEB)                                                                                                    |                    | Nenhum arquivo anexado                                                                               |                                        |                             |             |                  |               |         |  |
|                                                                                                    | s                  | alvar Protocolo                                                                                      | Cancelar                               |                             |             |                  |               |         |  |
| 4)                                                                                                    |                    |                                                                                                    |                                        |                             |             |                  |               |         |  |
| Preencha os dados nec                                                                                                    | essário            | s e cliqu                                                                                            | ue em "Salvar Protoc                   | olo"                        |             |                  |               |         |  |

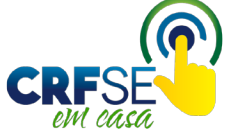

### Saiba como justificar ausência

| Fiscalização<br>Despector<br>Increação<br>Increação<br>Comunicado de<br>Ausência<br>Mastamento                                                                                                    | Na p<br>Usac                                                                                                    | oágir<br>los",           | na inicial,<br>clique em | em "Atalhos de N<br>"Comunicação de A                  | lenus Mais<br>Ausência" | 5                                 |                  |         |
|----------------------------------------------------------------------------------------------------|----------------------------------------------------------------------------------------------------|--------------------------|--------------------------|--------------------------------------------------------|-------------------------|-----------------------------------|------------------|---------|
| Provisório                                                                                                    |                                                                                                    | I olá,<br>Ultimo acesso: |                          |                                                        |                         |                                   |                  |         |
|                                                                                                    | COMUNICA                                                                                                    | DO DE AU                 | JSÊNCIA PROFISSION       |                                                        |                         |                                   |                  |         |
|                                                                                                    | Clique                                                                                                    |                          |                          |                                                        |                         |                                   |                  |         |
|                                                                                                    |                                                                                                    |                          |                          |                                                        |                         |                                   |                  |         |
|                                                                                                    | 0                                                                                                    |                          | Insc. Estab.             | Nome Estab.                                            |                         | Dt. Vinculo                       | Situação Vinculo |         |
|                                                                                                    | 0                                                                                                    | 0                        | 1942                     |                                                        |                         |                                   | CONTRATADO       |         |
| 2)                                                                                                    |                                                                                                    | 0                        | 2732                     |                                                        |                         |                                   | CONTRATADO       |         |
|                                                                                                    |                                                                                                    | 0                        | 2548                     |                                                        |                         |                                   | CONTRATADO       |         |
|                                                                                                    |                                                                                                    | 0                        | 2357                     |                                                        |                         |                                   | CONTRATADO       |         |
| Selecione o estabelecimento                                                                                                    | Motivo Ausência Max                                                                                                    |                          |                          |                                                        | Max. dia(s) permitidos: | ıx. dia(s) permitidos: Descrição: |                  |         |
| Motivo Ausencia         Selecione         ASSUNTOS DIVERSOS         ATESTADO POR ACOMPANHAMENTO         ATESTADOS DO INTOLÓGICOS         AVISO PREVIO         AVISO PREVIO         CONSULTA         CONSULTA | Selecion<br>Data Inicial<br>Dias da Sem<br>Observação                                                                         | ana Ausente              | Data Final               | Info. horário                                          | Hora Inicial            | Hora Final<br>23:59               |                  |         |
| 3)<br>Selecione o motivo da sua ausência                                                                                                    | 500     caracteres restantes.       Anexos(jpg, jpeg, png, tiff, pfd)       + Selecione       Salvar Protocolo       Cancelar |                          |                          | Arquivos anexados<br>Arquivo<br>Nenhum arquivo anexado |                         |                                   |                  | Excluir |

4) Preencha os outros campos necessários e clique em "Salvar Protocolo"

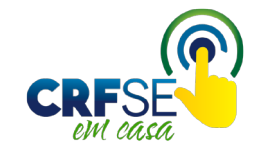

### Saiba como renovar a CRT

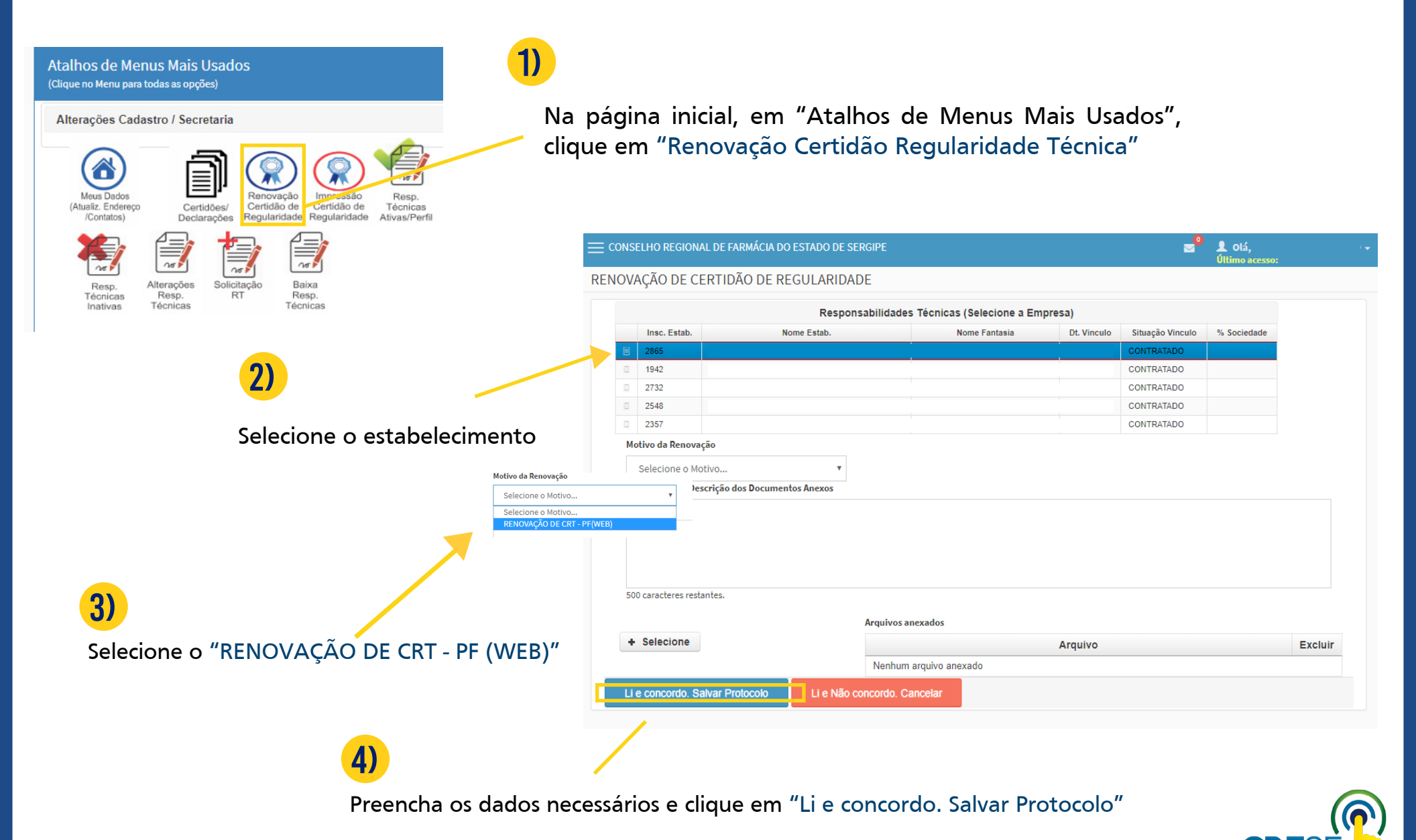

### Saiba como imprimir a CRT

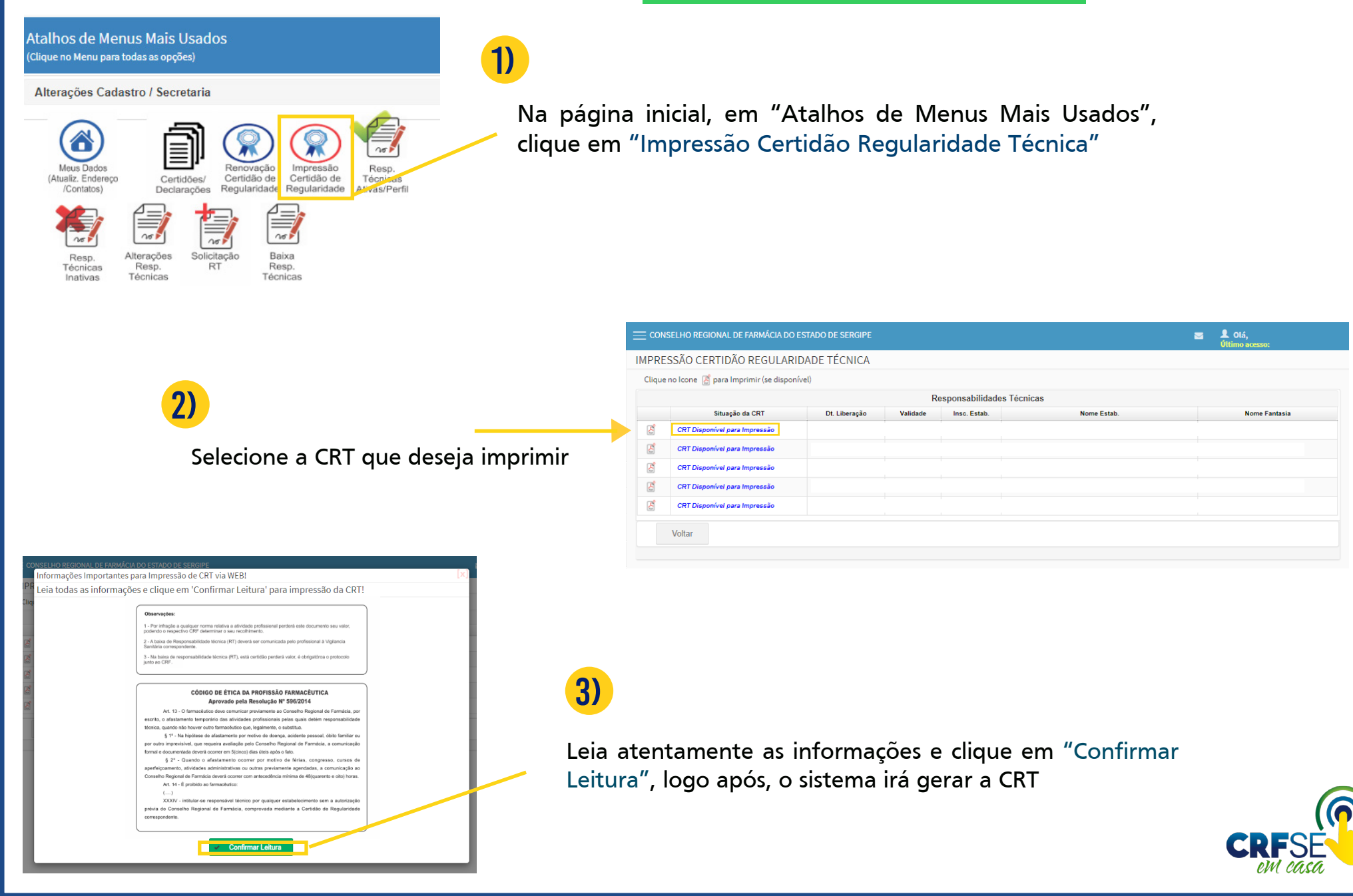

#### Saiba como emitir o boleto de anuidade 1) Na página inicial, em "Atalhos de Menus Mais Usados", clique em "Impressão de Anuidades" Tesouraria / Impressão de Boletos Impressão de Anuidades CONSELHO REGIONAL DE FARMÁCIA DO ESTADO DE SERGIPE 👤 Olá, $\square$ **IMPRESSÃO BOLETOS - ANUIDADE 2020** Clique aqui para ler as instruções de impressão 2) CÓD. DÉBITO REF. DÉBITO PARCELA DT. EMISSÃO DÉBITO DT. VENCTO, GUIA VLR. DÉBITO PAGAR VLR. DÉBITO ORIGINAL 1 ANUID. PES. FISICA - 03ª PARCELA RS 90.51 R\$ 90.5 1 ANUID PES FISICA - 04ª PARCELA R\$ 90.51 RS 90.5 Selecione o(s) boleto(s) ANUID. PES. FISICA - 05ª PARCELA R\$ 90,51 R\$ 90.5 ANUID. PES. FISICA - 06ª PARCELA R\$ 90,51 R\$ 90, que deseja imprimir 14 <4 **1** >> >1 4 resultados encontrados. Ir Para Outros Débitos/Taxas Marcar todos Desmarcar todos Imprimir guia(s) Voltar 3) Em seguida, clique em "imprimir guia(s)"

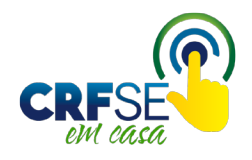

## **EM CASO DE DÚVIDAS**

ENTRE EM CONTATO COM A SECRETARIA DO CRF/SE ATRAVÉS

DO E-MAIL: crf\_se@yahoo.com.br

#### DOS TELEFONES:

3025-1650 3211-9985 3211-8577 3214-5297

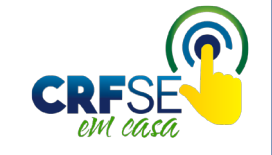

### FICHA TÉCNICA

ORGANIZAÇÃO E REVISÃO

Marcos Cardoso Rios Presidente do CRF/SE

Elisdete Maria Santos de Jesus Secretária- Geral do CRF/SE

> Larissa Feitosa Carvalho Tesoureira do CRF/SE

> > DIAGRAMAÇÃO

Francielle Souza Nonato Estagiária ASCOM CRF/SE

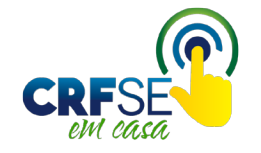